## Accesso ai virtual desktop VDI (pc virtuali) attraverso la piattaforma VMWare Horizon

### Modalità di lavoro immediata:

• aprire un browser e connettersi all'indirizzo: https://workspace.ao-siena.toscana.it

| 📮 VMware Horizon 🗙 🕂                                                                           |                                               | ~    | 0 11 |
|------------------------------------------------------------------------------------------------|-----------------------------------------------|------|------|
| $\leftrightarrow$ $\rightarrow$ C $\square$ workspace.ao-siena.toscana.it/portal/webclient/#/h | nome                                          | 6 \$ |      |
|                                                                                                | 1                                             |      |      |
|                                                                                                |                                               |      |      |
|                                                                                                | VMware Horizon                                |      |      |
|                                                                                                | Username                                      |      |      |
|                                                                                                | Password                                      |      |      |
|                                                                                                | CED ~                                         |      |      |
| -                                                                                              | Login                                         |      | /    |
|                                                                                                | Cancel                                        | /    |      |
|                                                                                                | Help with VMware Horizon                      |      |      |
|                                                                                                | Privacy Policy                                |      |      |
|                                                                                                | Download the Horizon Client for Windows (x64) |      |      |
|                                                                                                |                                               |      |      |

• inserire il proprio username e password

- si presenta la lista delle tipologie di VDI usabili; cliccare sull'icona voluta.
- si presenta il desktop della VDI.

La modalità di lavoro è simile a quella di un pc aziendale.

Una differenza da notare è la linguetta laterale sinistra che permette di accedere ad alcune funzionalità, tra cui la combinazione ctrl-alt-canc che si ottiene premendo il tasto evidenziato. Questa funzionalità è utile per riaprire la VDI dopo un periodo di inattività

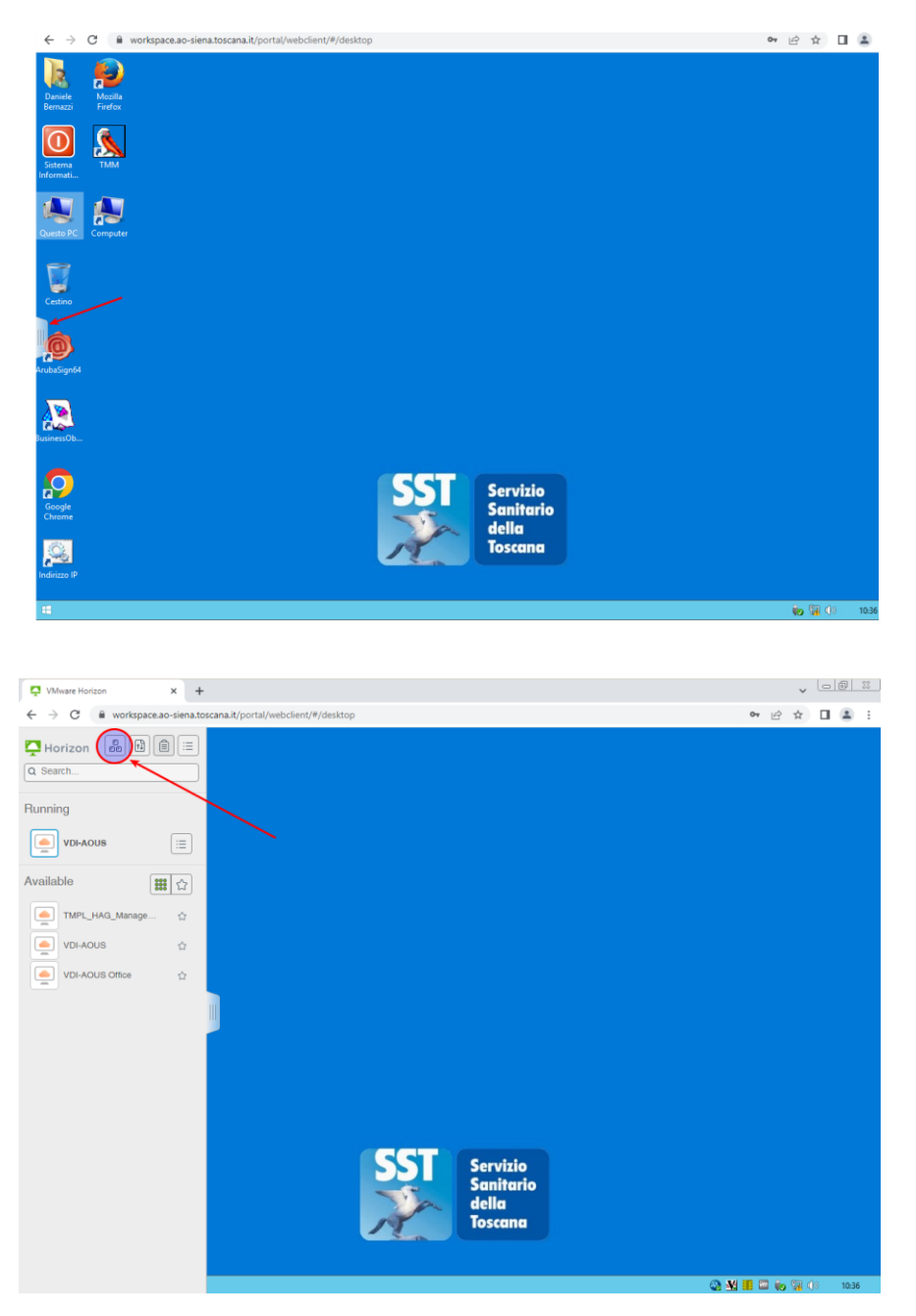

# Modalità di lavoro avanzata (utile per poter usare devices tipo il lettore di smart card):

Questa modalità richiede l'installazione sul proprio pc del client Horizon.

#### Installazione del client

• connettersi all'indirizzo: https://workspace.ao-siena.toscana.it

| 🖓 VMware Horizon 🗙 🕇                                                                                                    |                                               |     | ~ [ | - 0 | 23 |
|----------------------------------------------------------------------------------------------------|-----------------------------------------------|-----|-----|-----|----|
| $\leftarrow$ $\rightarrow$ C $\cong$ workspace.ao-siena.toscana.it/portal/webclient/#/hon                                                                                                    | ne                                            | e 1 | ☆   |     | :  |
|                                                                                                    | Usemame                                       |     | X   |     |    |
|                                                                                                    | Password                                      |     |     |     |    |
|                                                                                                    |                                               |     |     |     |    |
|                                                                                                    | CED ~                                         |     |     |     |    |
| ~                                                                                                    | Login                                         |     |     | /   |    |
|                                                                                                    | Cancel                                        | /   |     |     |    |
| and the second second se |                                               |     |     |     |    |
|                                                                                                    | Help with VMware Horizon                      |     |     |     |    |
|                                                                                                    | Privacy Policy                                |     |     |     |    |
|                                                                                                    | Download the Horizon Client for Windows (x64) |     |     |     |    |
|                                                                                                    |                                               |     |     |     |    |

• cliccare in basso su "Download the Horizon Client ... "; si viene reindirizzati sul sito di Horizon dove si deve scaricare il client per il proprio sistema e installarlo. Al termine si avrà disponibile questo nuovo programma.

### Configurazione del client

- aprire il programma e cliccare su "nuovo server"
  impostare l'indirizzo: workspace.ao-siena.toscana.it

|                                   | VMware Horizon Client                   |  |
|-----------------------------------|-----------------------------------------|--|
| File Help                         |                                         |  |
| New Server                        |                                         |  |
|                                   |                                         |  |
|                                   | Add Server 😣                            |  |
| workspace.ao-<br>siena.toscana.it | VMware Horizon                          |  |
|                                   | Enter the name of the Connection Server |  |
|                                   | workspace.ao-siena.toscana.it           |  |
|                                   | Connect Cancel                          |  |
|                                   |                                         |  |
|                                   |                                         |  |
|                                   |                                         |  |
|                                   |                                         |  |
|                                   |                                         |  |
|                                   |                                         |  |

Una volta configurato il client, vi si può accedere e usare le VDI disponibili.